Uživatelská dokumentace k Prototypu mikrosondy (uSondy) pro monitorování IPv6 provozu

Brno, 2015

# Obsah

| Protokoly pro export zachycené komunikace                   |
|-------------------------------------------------------------|
| Formát dat exportovaných přes TCP 3                         |
| Formát dat exportovaných přes UDP 3                         |
| Formát Direct export protokolu 3                            |
| Vstupní Ethernet II rámec 4                                 |
| Výstupní Ethernet II rámec 4                                |
| Čelní panel uSondy                                          |
| Zapojení 4                                                  |
| Zapojení - TCP export                                       |
| Zapojení - UDP/Direct export                                |
| Nastavení IP adresy po spuštění6                            |
| Nastavení uSondy                                            |
| Nastavení času                                              |
| Konfigurace módu7                                           |
| Konfigurace SLIS režimu                                     |
| Konfigurace TCP exportu                                     |
| Konfigurace UDP exportu                                     |
| Uložení výchozí konfigurace                                 |
| Nastavení odposlechů 10                                     |
| Statistiky                                                  |
| LED diody na čelním panelu                                  |
| Tlačítko na čelním panelu12                                 |
| Zachycení dat z uSondy                                      |
| Příklady použití                                            |
| Topologie                                                   |
| Příklad 1 - zachycení veškeré komunikace, export přes TCP13 |
| Konfigurace14                                               |
| Export do PCAPu15                                           |
| Prozkoumání zachycené komunikace15                          |
| Příklad 2 - zachycení konkrétní IP17                        |

| Konfigurace                                               |    |
|-----------------------------------------------------------|----|
| Export do PCAPu                                           |    |
| Prozkoumání zachycené komunikace                          | 19 |
| Příklad 3 - zachycení veškeré komunikace, export přes UDP | 20 |
| Konfigurace                                               | 20 |
| Export do PCAPu                                           | 21 |
| Prozkoumání zachycené komunikace                          | 22 |

# Protokoly pro export zachycené komunikace

Komunikaci lze exportovat 3 způsoby. Prvním je export přes TCP spojení, které zajistí, že veškeré exportované pakety budou doručeny na ukládací zařízení. Druhým způsobem je export UDP protokolem, zde hrozí možnost, že exportované pakety budou po cestě zahozeny, nebo dorazí v jiném pořadí než byly odeslány. Třetí možností je tzv. Direct export, v tomto případě jsou pakety exportovány téměř beze změny a tedy ukládací zařízení musí být připojeny přímo k uSondě, jinak exportované pakety vůbec nedorazí.

| Protokol         | Rychlost | Překročení<br>MTU | Ztráta<br>paketu | Poznámka                                             |
|------------------|----------|-------------------|------------------|------------------------------------------------------|
| ТСР              | 300Mb/s  | NE                | NE               | Vhodné při záchytu filtrované komunikace             |
| UDP              | 1Gb/s    | ANO               | ANO              | Vhodné při záchytu veškeré komunikace na<br>lince    |
| Direct<br>Export | 1Gb/s    | NE                | NE               | Úložné zařízení musí být připojeno přímo k<br>uSondě |

## Formát dat exportovaných přes TCP

Před každý zachycený paket je vložena INI3 hlavička:

| 0         | 1                          | 2                                        | 3                           | 1                                      |               |
|-----------|----------------------------|------------------------------------------|-----------------------------|----------------------------------------|---------------|
| Blob      | Size  <br>Timest<br>Timest | Interface<br>amp_0 (unix)<br>amp_1 (ns p | +<br>  Reserved<br>řesnost) | +<br> <br> <br>                        |               |
| RID       | _0                         | RII                                      | _1                          | I                                      |               |
| Blob Size | Velił                      | cost zachyce                             | ného rámce                  |                                        | (2 bytes)     |
| Interface | Rozhi                      | aní na ktere                             | ém byl příc                 | hozí rámec zachycen                    | (1 bytes)     |
| Reserved  | Rezei                      | vováno pro l                             | oudoucí pou                 | žití                                   | (1 bytes)     |
| Timestamp | Časov                      | vá značka př:                            | ichodu pake                 | tu ze sítě na rozhraní                 | (4 + 4 bytes) |
| RID 0/1   | Ident                      | ifikátor pra                             | avidla, pod                 | le kterého byl paket vybrán pro export | (2 + 2 bytes) |

INI3 hlavička + zachycený paket tvoří tzv. superpaket. Několik superpaketů je následně spojeno dohromady a odesláno přes TCP jako aplikační data. Pozn. může dojít k situaci, kdy v 1 TCP paketu je několik superpaketů, kde poslední superpaket není celý. Zbytek tohoto superpaketu je odeslán v následujícím TCP paketu.

### Formát dat exportovaných přes UDP

Před každý zachycený paket je vložena INI3 hlavička jako v případě exportu přes TCP. Následně každý odeslaný UDP paket obsahuje právě 1 superpaket. Pokud je velikost původního zachyceného paketu + velikost INI3 hlavičky větší než MTU cesty, přes kterou UDP paket musí projít, pak ho nějaký síťový prvek po cestě zahodí.

## Formát Direct export protokolu

U exportovaných paketů je nahrazena zdrojová a cílová MAC adresa MACINI3 hlavičkou. Kvůli tomu je potřeba připojit ukládací zařízení přímo k mikrosondě.

## Vstupní Ethernet II rámec

+----+ | DA | SA | Type | Data | FCS | ---+----+----+ +---+---+--Destination MAC Address (6 bytes) DA Source MAC Address (6 bytes) SA Protocol Type (2 bytes) Туре Data Protocol Data (46 - 1500 bytes) FCS Frame Checksum (4 bytes)

## Výstupní Ethernet II rámec

| +++<br>  INI3   T<br>+++<br>/ \<br>  \               | ++<br>ype   Data   FCS  <br>+                                                          |                                                            |                                                                                        |                                                      |
|------------------------------------------------------|----------------------------------------------------------------------------------------|------------------------------------------------------------|----------------------------------------------------------------------------------------|------------------------------------------------------|
|                                                      | MACINI3                                                                                |                                                            |                                                                                        |                                                      |
| ++-<br>  0  <br>++-                                  | 1   2                                                                                  | 3                                                          | +                                                                                      |                                                      |
| Sequence n<br> <br>                                  | umber   Interface<br>Timestamp_0 (unix)<br>Timestamp_1 (ns pře                         | Reserved<br>snost)                                         |                                                                                        |                                                      |
| Sequence numbe<br>Interface<br>Reserved<br>Timestamp | r 16B neznaménkové č<br>Rozhraní na kterém<br>Rezervováno pro bu<br>Časová značka příc | íslo, označu<br>byl příchoz<br>doucí použit<br>hodu paketu | uje pořadové číslo zachyceného rámce<br>zí rámec zachycen<br>tí<br>ze sítě na rozhraní | (2 bytes)<br>(1 bytes)<br>(1 bytes)<br>(4 + 4 bytes) |

# Čelní panel uSondy

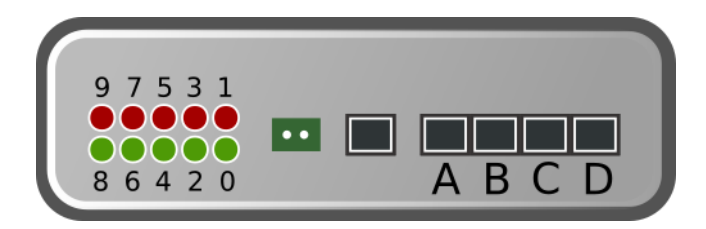

Obrázek 1: Čelní panel

#### Administrační port (Neoznačený port) Výstupní port (A) Odposlechové vstupní porty (C,D)

Po připojení napájecího napětí pomocí externího zdroje se uSonda spustí a zhruba do 30 sekund nabootuje operační systém a automaticky se spustí všechny potřebné služby.

# Zapojení

Konfigurace uSondy se provadí přes **Administrační port**. Odposlouchávaná linka je vždy připojena přes ethernetový TAP do portů **C,D**. Způsob připojení zařízení, na které se odchycená komunikace bude ukládat, záleží na nastavení uSondy.

# Zapojení - TCP export

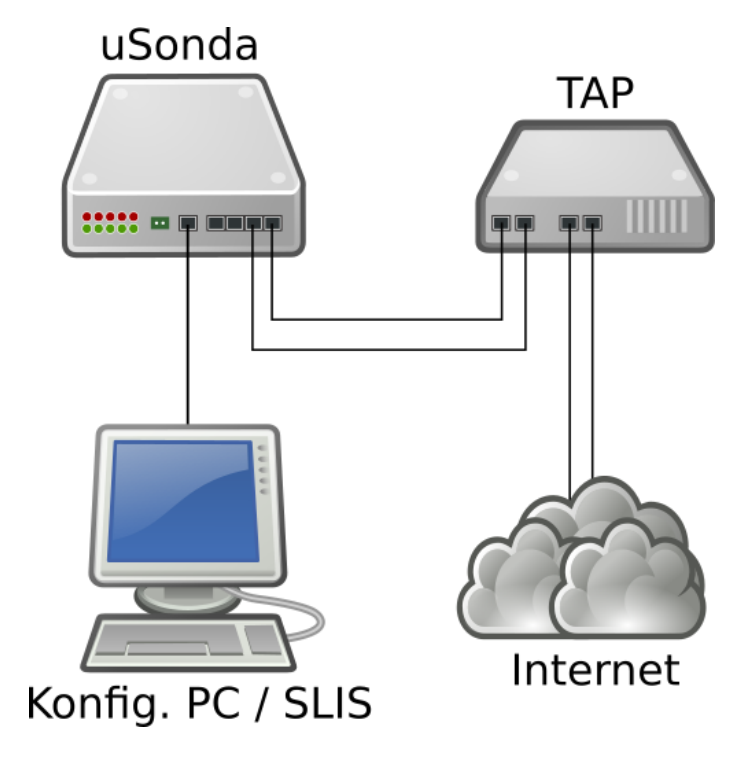

**Obrázek 2: TCP export** 

Zapojení - UDP/Direct export

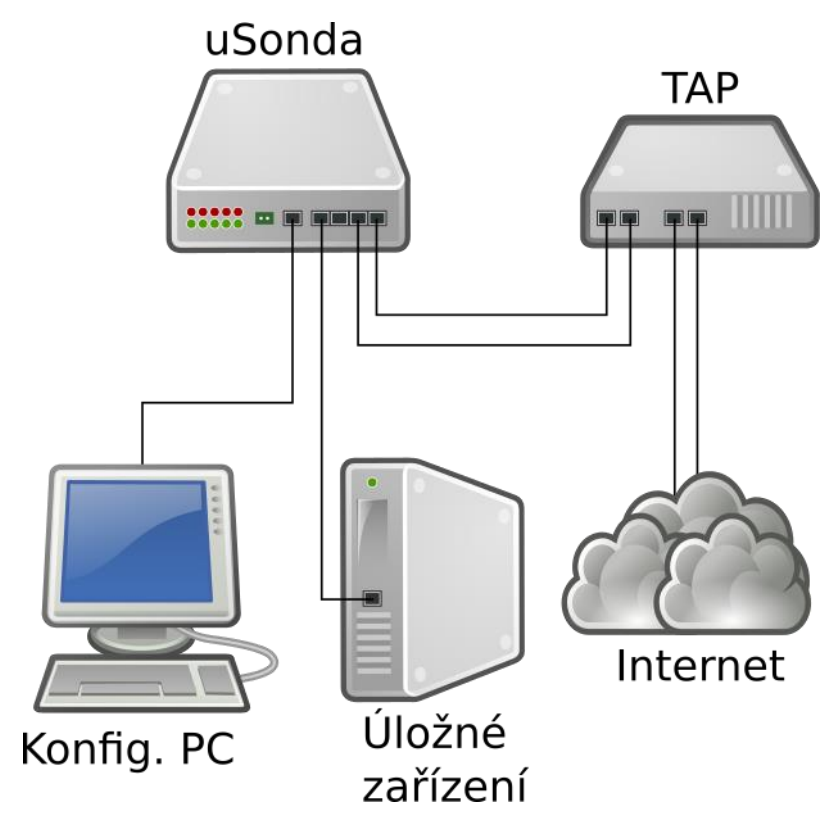

**Obrázek 3: UDP/Direct export** 

# Nastavení IP adresy po spuštění

Na SD kartě uSondy je soubor **settings**, ve kterém je možné nastavit IP adresu, která se přiřadí **Administračnímu portu (Neoznačený port)**. Výchozí obsah souboru:

```
#This option set default IP adress
# Examples
# IPADDRESS=10.10.10.10/24 - after boot on ETH1 will be set IP 10.10.10.10 255.255.255.0
# IPADDRESS=dhcp - after boot IP adress on ETH1 will be received from DHCP server
IPADDRESS=dhcp
```

Pozn. řádky začínající # jsou komentáře a na funkčnost nemají vliv

Položku **IPADRESS** je možné nastavit na řetězec dhcp, kdy IP adresa se získá přes dhcp protokol. Alternativně je možné nastavit konkrétní IP adresu s délkou prefixu (např. 192.18.0.1/24)

# Nastavení uSondy

uSonda má dostupné webové rozhraní přes na **Administračním portu**. IP adresa tohoto portu je nastavitelná viz Nastavení IP adresy po spuštění.

Přístupové údaje na webové rozhraní:

```
Uživatelské jméno: admin
Heslo: R6sataJpuj
```

Konfigurace způsobu exportování a nastavení času na uSondě se provádí v nabídce **Configure**. Nastavení filtrovacích pravidel pro záchyt komunikace je dostupné na stránce **Interceptions**.

## Nastavení času

Po zapnutí je potřeba nastavit aktuální čas, tak aby časová razítka, která se přidělují zachyceným paketům, odpovídali skutečnosti. Všechny časové údaje, které uSonda používá jsou v **UTC+0**.

Čas je možné nastavit 3 způsoby:

- Manuální (Manually) Ruční nastavení data a času
- **NTP** Čas se získá ze vzdáleného NTP serveru (vyžaduje funkční připojení k Internetu skrz port neoznačený port)
- Automatické (Get from configuration PC) Použije se aktuální čas, který je nastaven na počítači, ze kterého se právě uSonda konfiguruje

Nastavení se provede stiskem tlačítka Set time.

| Time settings                                                                                   |  |
|-------------------------------------------------------------------------------------------------|--|
| Time source: Manually ด NTP ດ Get from configuration PC ∩ <sup>require enabled</sup> JavaScript |  |
| Set time                                                                                        |  |
| Date: 10.1.2015 Format DD.MM.YYYY                                                               |  |
| Time: 12:48:00 Format HH:MM:SS                                                                  |  |
|                                                                                                 |  |
| Set time                                                                                        |  |

#### Obrázek 4: Příklad manuálního nastavení data a času

## Konfigurace módu

uSonda lze nakonfigurovat do jednoho ze 3 režimů.

- **Standalone** Zachycení komunikace, která odpovídá nakonfigurovaným filtrovacím pravidlům. Konfigurace filtrovacích pravidel se provádí přímo na uSondě.
- **SLIS** uSonda se připojí k systému SLIS, na kterém jsou nakonfigurovány odposlechy. uSonda zachycená data odešle na zpracování zpět na server se SLISem.
- **Packet capture** U zachycené komunikace neprobíhá filtrování a tedy veškerý zachycený síťový provoz je vyexportován na úložné zařízení.

Každý mód umožňuje export pomocí protokolů TCP a UDP. Direct export je možný použít pouze v režimu Standalone a Packet capture.

### Konfigurace SLIS režimu

| Mode select: | Standalone 🔿 | SLIS 💿 | Packet capture 🔿 |
|--------------|--------------|--------|------------------|
|--------------|--------------|--------|------------------|

| CCCI connection |             |
|-----------------|-------------|
| CCCI Host IP:   | 10.11.10.71 |
| CCCI Host port: | 21105       |
|                 |             |

#### Obrázek 5: Úkázka nastavení režimu SLIS

V tomto režimu je zapotřebí nakonfigurovat spojení se systém SLIS.

CCCI connection - Toto spojení slouží pro získávání filtrovacích pravidel od systému SLIS

- CCCI Host IP IP adresa, na které je SLIS přístupný
- CCCI Host port TCP port, na kterém SLIS naslouchá pro příchozí spojení

#### Konfigurace TCP exportu

| Mode configuration                                                                      |
|-----------------------------------------------------------------------------------------|
| Mode select: Standalone ด SLIS 🔿 Packet capture 🔿                                       |
| Export protocol select: TCP <ul> <li>UDP <ul> <li>Direct Export </li> </ul> </li> </ul> |
| Primary TCP export configuration                                                        |
| Destination IP: fe80::201:80ff:fe79:d386                                                |
| Destination port: 21103                                                                 |
| Secondary TCP export: Nothing C All 💿 Fallback C                                        |
| Secure connection:                                                                      |
| SSH port: 5715                                                                          |
| Secondary TCP export configuration                                                      |
| Destination IP: 10.11.10.71                                                             |
| Destination port: 21112                                                                 |
| Save configuration                                                                      |

#### Obrázek 6: Úkázka nastavení pro komunikaci přes TCP

**Primary TCP export configuration** - Primární nastavení TCP exportu, kam bude zachycená komunikace odesílána

- Destination IP IP adresa zařízení, které bude komunikaci ukládat
- Destination port TCP port, na kterém ukládací zařízení naslouchá
- Secondary TCP export
  - Nothing sekundární ukládání je vypnuto
  - All kopie dat, které se zasílají do SLISu, jsou odeslána na nastavený HDD (konfigurace HDD exportu je stejná jako u režimu Standalone a Packet capture)
  - Fallback na nastavený HDD se začnou odesílat zachycené rámce pouze pokud dojde ke ztrátě spojení s SLISem
- Secure connection vytvoří zabezpečené spojení se serverem, na který se odesílají zachycená data

- Na serveru je potřeba mít uživatele slis
- Uživatel slis umožňuje vzdálené přihlášení pomocí SSH certifikátů
- Soubor /home/slis/.ssh/authorized\_keys obsahuje záznam s dodaným veřejným klíčem

**Secondary TCP export configuration** - Sekundární nastavení TCP exportu, kam bude zachycená komunikace odesílána (aktivace se odvíjí od nastavení *Secondary TCP export* 

- Destination IP IP adresa zařízení, které bude komunikaci ukládat
- Destination port TCP port, na kterém ukládací zařízení naslouchá

### Konfigurace UDP exportu

| Mode configuration      |                          |                  |
|-------------------------|--------------------------|------------------|
| Mode select: Sta        | ndalone 💿 SLIS C         | Packet capture C |
| Export protocol sele    | ect: TCP O UDP 🖲         | Direct Export C  |
| UDP export configuratio | n                        |                  |
| Source IP:              | fe80::201:80ff:fe79:f386 |                  |
| Source port:            | 20100                    |                  |
| Source MAC:             | 00:01:80:13:18:AB        |                  |
| Destination IP:         | fe80::201:80ff:fe79:d386 |                  |
| Destination port:       | 21103                    |                  |
| Destination MAC:        | 00:01:80:79:D3:86        |                  |
|                         |                          |                  |
| Save configuration      |                          |                  |

Obrázek 7: Úkázka nastavení pro komunikaci přes UDP

#### **UDP** export configuration

- Source IP IP adresa, která bude ve výstupním paketu uvedena jako zdrojová
- Source port UDP port, který bude ve výstupním paketu uveden jako zdrojový
- Source MAC MAC adresa, která bude ve výstupním paketu uvedena jako zdrojová
- Destination IP IP adresa zařízení, které bude komunikaci ukládat
- Destination port UDP port, na kterém ukládací zařízení naslouchá
- Destination MAC MAC adresa následujícího síťového zařízení, který leží na cestě k úložnému zařízení

# Uložení výchozí konfigurace

Po zapnutí uSondy je vždy načtena výchozí konfigurace. Pro úpravu této konfigurace slouží tlačítko **Save active configuration as default** na stránce **Configure**. Po stisknutí tohoto tlačítka se uloží aktuálně používaná konfigurace jako výchozí.

Default configuration
Save active configuration as default |

Obrázek 8: Tlačítko pro uložení výchozí konfigurace

# Nastavení odposlechů

Nastavení odposlechů se provádí na stránce Interceptions.

### Přidání odposlechu

- Lawful Interception Identifier textový identifikátor odposlechu (nesmí se shodovat s již probíhajícími, či naplánovanými odposlechy)
- Network Identifier IPv4/IPv6 adresa (případně rozsah zadaný pomocí masky) určující, které pakety budou zachyceny
- Interception start time datum a čas, od kdy bude odposlech se zadanou IPv4/IPv6 adresou platný (formát dd.mm.rrrr [hh:mm])
- Interception end time datum a čas, kdy zadané pravidlo pozbude platnosti a odposlech bude ukončen (formát dd.mm.rrrr [hh:mm])
- **Pozor**: předpokládá se čas zadaný v **UTC+0**

### Odstranění odposlechu

 Nahoře na stránce s odposlechy je možné vidět aktivní odposlechy, případně odposlechy čekající na aktivaci, pro odstranění takového odposlechu stačí kliknout na ikonu křížku ve sloupci Remove

### **Current interceptions**

#### Active interceptions

| LIID      | NID             | Start                    | End                      | Remove |
|-----------|-----------------|--------------------------|--------------------------|--------|
| Odposlech | '10.11.10.0/24' | Sat Jan 10 00:00:00 2015 | Sun Jan 11 00:00:00 2015 | ×      |

#### Waiting interceptions

| LIID                | NID           | Start                    | End                      | Remove |
|---------------------|---------------|--------------------------|--------------------------|--------|
| Neaktivni odposlech | '192.168.7.8' | Sat Jan 10 14:00:00 2015 | Sat Jan 10 15:00:00 2015 | ×      |

## Add new interception

| Lawful Interception<br>Identifier (LIID) | Novy odposlech                                                                                                    |
|------------------------------------------|----------------------------------------------------------------------------------------------------|
| Network Identifier (NID)                 | 10.11.10.2<br>See dedicated page for more details                                                                                                    |
| Interception start time                  | 10.1.2015 14:00<br>Format: dd.mm.yyyy [HH:MM].                                                                                                    |
| Interception end time                    | 11.1.2015<br>Format: dd.mm.yyyy [HH:MM]. Note that this time specifies open end of the interception interval, i.e. data from this time will not be intercepted. |
|                                          | Insert                                                                                                    |

Obrázek 9: Ukázka nastavení odposlechů

# **Statistiky**

Na stránce Statistics jsou dvě kategorie statistik:

Ethernet statistics - Informuje o počtu přijatých/odeslaných rámců

- Interface 0 = D
- Interface 1 = C
- Output Interface = A

Filter statistics - Udává počet paketů, které zpracovával filtr

- Allowed počet paketů, které byly vyexportováný
- Denied pakety, které byly vyfiltrovány
- Total počet všech paketů, které vstoupily do filtru

# **Ethernet statistics**

| Interface 0 |                 | Interface 1 |                 | Output      |          |
|-------------|-----------------|-------------|-----------------|-------------|----------|
|             | Received bytes  | 76390       | Received bytes  | 60650592480 | Received |
|             | Received frames | 1067        | Received frames | 882538637   | Received |
|             | Send bytes      | 0           | Send bytes      | 0           | Send by  |
|             | Send frames     | 0           | Send frames     | 0           | Send fra |

| Output interface |             |  |
|------------------|-------------|--|
| Received bytes   | 0           |  |
| Received frames  | 0           |  |
| Send bytes       | 60653038893 |  |
| Send frames      | 882575286   |  |

## **Filter statistics**

| Interfac | e 0  | Interface 1 |           |  |
|----------|------|-------------|-----------|--|
| Allowed  | 1067 | Allowed     | 882613410 |  |
| Denied   | 0    | Denied      | 0         |  |
| Total    | 1067 | Total       | 882613410 |  |

Obrázek 10: Ukázka statistik

# LED diody na čelním panelu

| LED | Funkce |
|-----|--------|
|     |        |

- 0 uSonda je nastavena
- 1 uSonda se nastavuje
- 2 uSonda je nastavena
- 3 uSonda se nastavuje
- 4 uSonda je nastavena
- 5 uSonda se nastavuje
- 6 uSonda je nastavena
- 7 uSonda se nastavuje
- 8 uSonda je nastavena
- 9 uSonda se nastavuje

# Tlačítko na čelním panelu

Při podržení tlačítka cca 10s dojde k restartování uSondy.

# Zachycení dat z uSondy

Pokud je export uSondy nastaven v režimu Direct export, je možné na rozhraní **A** připojit PC a pomocí Wiresharku zobrazit/uložit rámce, které uSonda exportuje. Pro lepší zobrazení a analýzu zachycených paketů je možno využít také plug-in o programu Wireshark. Dostupný je zde: <u>http://www.fit.vutbr.cz/research/view\_product.php?id=398</u>

# Příklady použití

Použité nástroje:

- uSonda verze 1.2
- PC+Linux
- Wireshark 1.12 (<u>https://www.wireshark.org/</u>)
  - INI3 plugin (<u>http://www.fit.vutbr.cz/research/prod/index.php?id=398</u>)
  - INI3SEQ plugin (<u>http://www.fit.vutbr.cz/research/prod/index.php?id=398</u>)
- INI3 dump (<u>http://www.fit.vutbr.cz/research/prod/index.php?id=398</u>)

# Topologie

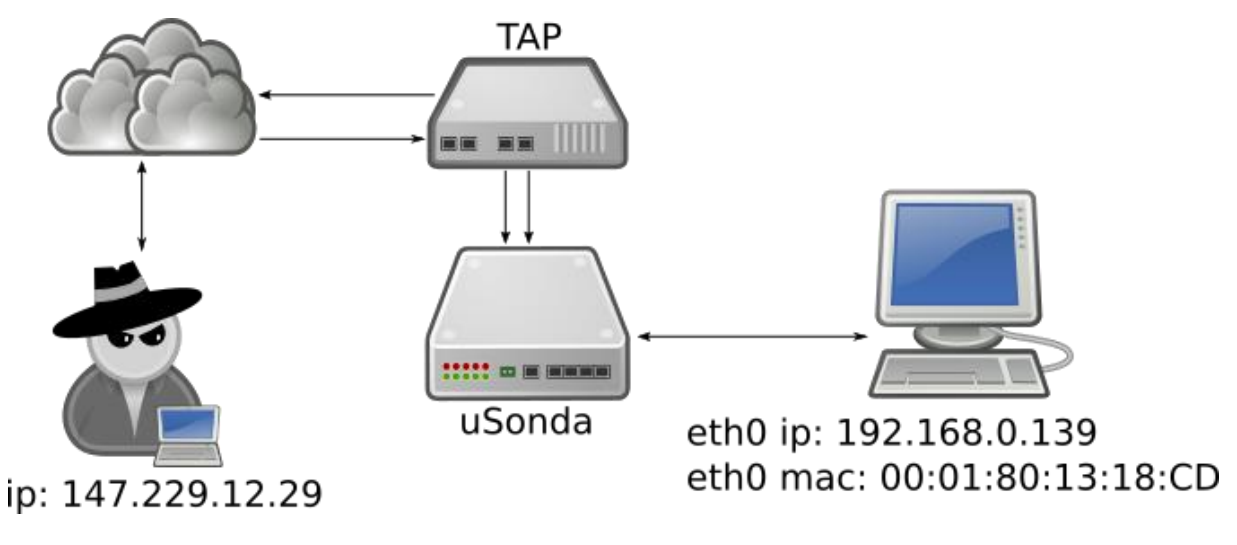

Obrázek 11: Topologie sítě

# Příklad 1 - zachycení veškeré komunikace, export přes TCP

V tomto příkladu bude ukázáno jak zachytit veškerý provoz, který je do uSondy poslán. Provoz bude uložen na připojeném počítači ve formě pcapu včetně INI3 hlaviček. Export bude prováděn za použití TCP.

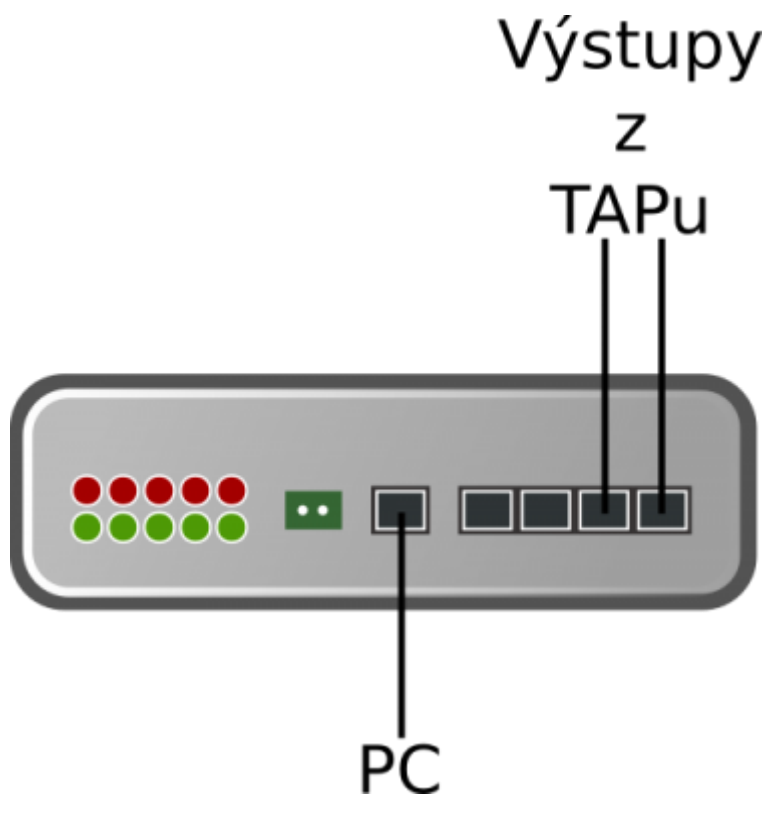

Obrázek 12: Zapojení uSondy

## Konfigurace

Po zapnutí uSondy se připojíme na webové rozhraní. Na stránce **Configuration** pokud není vybráno **Get from configuration PC**, tak ho zvolíme a klikneme na tlačítko **Set time**. Nyní je na uSondě nastaven aktuální čas.

Stále na stránce **Configuration** v sekci **Mode configuration** zvolíme **Packet capture**. Tato volba zajistí, exportování veškeré příchozí komunikace. Aby bylo možné navázat TCP spojení s PC, na kterém bude síťový provoz uložen, Export protokol vybereme TCP. Do pole **Destination IP** vložíme 192.168.0.139 a **Destination port** nastavíme na 21112. Secondary TCP export a SSH tunelovaní necháme vypnuté. Nyní klikneme na tlačítko **Save configuration**.

# Configuration

| Time settings                                                                      |
|------------------------------------------------------------------------------------|
| Time source: Manually C NTP C Get from configuration PC require enabled JavaScript |
| Set time                                                                           |
| Mode configuration                                                                 |
| Mode select: Standalone 🔿 SLIS 🔿 Packet capture ด                                  |
| Export protocol select: TCP 💿 UDP 🔿 Direct Export 🔿                                |
| Primary TCP export configuration                                                   |
| Destination IP: 192.168.0.139                                                      |
| Destination port: 21112                                                            |
| Secondary TCP export: Nothing 💿 All 🔿 Fallback 🔿                                   |
| Secure connection:                                                                 |
|                                                                                    |
| Save configuration                                                                 |
| Default configuration Save active configuration as default                         |
|                                                                                    |

#### Obrázek 13: Nastavení uSondy

#### **Export do PCAPu**

Na konfiguračním stroji spustíme nástroj ini3\_dump:

./ini3\_dump -p 21112 -f provoz

Parametr -p aktivuje příjem zachycené komunikace z uSondy na TCP portu 21112 (tento port byl nastaven v konfiguraci uSondy). Parametr -f zajistí, že komunikace bude uložena do souboru *provoz.pcap*. Když máme odchycen dostatek paketů, aplikaci ukončíme stisknutím Ctrl+C.

#### Prozkoumání zachycené komunikace

Protože zachycená komunikace je uložena včetně INI3 hlaviček není možné tento pcap otevřít běžnými nástroji. Pro tento případ byl vytvořen plugin do Wiresharku, který umožňuje takto vytvořený soubor otevřít a zpracovat. Pokud je již ve Wiresharku plugin nainstalován, soubor stačí přímo otevřít bez dalších kroků.

Při vybrání libovolného paketu lze v podrobnostech vidět jednotlivé položky INI3 hlavičky následovaný původním rámcem.

|                                                                                                    | provez.gcop (Wireshark 3.12.5 (Sit Rev University International)           |                                |                  |                                                                                                    |                  |  |
|----------------------------------------------------------------------------------------------------|----------------------------------------------------------------------------|--------------------------------|------------------|----------------------------------------------------------------------------------------------------|------------------|--|
|                                                                                                    | The Edit View Go Capture Analyse Statistics Telephony Tools Internals Help |                                |                  |                                                                                                    |                  |  |
|                                                                                                    |                                                                            |                                |                  |                                                                                                    |                  |  |
| Pitteri                                                                                                    |                                                                            | * Expre                        | sional clear in  | 2 de la companya de la companya de la companya de la companya de la companya de la companya de la companya de l |                  |  |
| No. Time<br>27 3 220020                                                                                                    | Searce                                                                     | Destination                    | Protocal         | Longth Info<br>80 BTT Book = 4000/07/00-04-08-14-4a-30 Cook = 30000 Dock = 0x8005                               |                  |  |
| 28 4.735600                                                                                                    | ExtremeN_ld:de:30                                                          | Broadcast                      | INES             | 76 who has 1d7.229.1d.207 Tell 1d7.229.1d.1                                                                     |                  |  |
| 29 4,100299                                                                                                    | 147.229.14.184                                                             | 147.229.14.255                 | INES             | 76 Source pert: 1534 Destination pert: 1534                                                                     |                  |  |
| 30 4.162300                                                                                                    | ExtremeN_ld:de:30                                                          | Broadcast                      | INER             | 76 Who has 147.229.14.1007 Tell 147.229.14.1                                                                    |                  |  |
| 31 4,173983                                                                                                    | 147.229.14.228<br>Estrembli Mirder 20                                      | 147,229,14,255<br>Broadcast    | INCO             | 108 Name guery N8 CH84N00-JUE CH410*                                                                            |                  |  |
| 33 4.480009                                                                                                    | Extremely 1d:de:30                                                         | Broadcast                      | INES             | 70 who has 147.220.14.207 [01] 147.220.14.1<br>76 who has 147.220.14.1097 [01] 147.200.14.1                     |                  |  |
| 34 4.662310                                                                                                    | fe80::3838:971:89c8:2                                                      | 4402::c                        | INCO             | 224 N-SEARCH * HTTP/1.1                                                                                         |                  |  |
| 35 5.732206                                                                                                    | fe80::204:96ff:fe1d:6                                                      | ff02::1:ff35:6a1f              | INES             | 102 Meighbar Solicitation for 2001:67c:1220:80e:cb:b23e:9525:6alf from 00:04:96:1d:4e:30                        |                  |  |
| 36 4,884528                                                                                                    | ExtremeN_1d:4e:30                                                          | Broadcast                      | INES             | 78 Who has 147,229,14,287 Tell 147,229,14,1                                                                     |                  |  |
| 37 5.012412                                                                                                    | 147.229.14.226                                                             | 147.229.14.255                 | INES             | 100 Name quary HB (MBWHQ2-JUNCOR-LC>                                                                            |                  |  |
| 38 5.162259                                                                                                    | 147.229.14.138<br>Extremely 1d:do:30                                       | 147,229,14,295                 | TAE 3            | 102 Source parts SHEL Destination parts SHEL<br>TO Who has 147 250 14 1077 Tell 147 250 14 1                    |                  |  |
| 40 5,566906                                                                                                    | ExtremeN_ld:de:30                                                          | Broadcast                      | INE 3            | 76 who has 147,229.14.1007 Tell 147,229.14.1                                                                    |                  |  |
| 41 5,682267                                                                                                    | 147.229.14.217                                                             | 147,229,14,255                 | INCO             | 98 Source pert: 53338 Destination pert: 1947                                                                    |                  |  |
| 42 6,732228                                                                                                    | Hewlett79:7e:e5                                                            |                                |                  |                                                                                                    |                  |  |
| 43 5.827269                                                                                                    | ExtremeN_1d:4e:30                                                          | Broadcast                      | INES             | 76 Who has 147,229.14.287 Tell 147,229.14.1                                                                     |                  |  |
| 44 6.155368                                                                                                    | ExtremeN_1d:4e:30                                                          | Broadcast                      | INED             | 76 Who has 147,229,14,1077 Tell 147,229,14,1                                                                    |                  |  |
| 45 6.162201                                                                                                    | Extremely_10:00:30<br>147.729.14.228                                       | Broadcast<br>147, 229, 14, 295 | THE 3            | 78 WTO DBS 147.229-14.207 Tell 147.229.14.1<br>102 Serve and 152721 S2721 Destination and 152721                |                  |  |
| 47 6,232302                                                                                                    | feBD::70ac:dlld:cedc:                                                      | 1102:20                        | INER             | 220 N-SEARCH + HTTP/1                                                                                           |                  |  |
| AR # #10010                                                                                                    | Petromate tal-do-ten                                                       | Revaluant                      | TAPS             | ד אז מקר דאו וומד ידחו אר מרר דאר אלא אד                                                                        |                  |  |
| <ul> <li>Frame 20: 76 byte</li> <li>Internal Network</li> </ul>                                                                                      | s on wire [608 bats], 7<br>Interface 3                                     | 6 bytes captured (60           | 9 bitej          |                                                                                                    |                  |  |
| Interface: 1                                                                                                    |                                                                            |                                |                  |                                                                                                    |                  |  |
| Reserved: 0x00                                                                                                    |                                                                            |                                |                  |                                                                                                    |                  |  |
| Timestamp [unix]                                                                                                    | ): Jan 1, 1970 00:05:0                                                     | 6.464973422 UTC                |                  |                                                                                                    |                  |  |
| MID O: Dx0000                                                                                                    |                                                                            |                                |                  |                                                                                                    |                  |  |
| RID 1: Dx0000                                                                                                    | Between the second land                                                    | name bet as such as            | . mendener M     | 1.44.44.44.44.44                                                                                                |                  |  |
| - CUMPREX 21, OFCI DELEMENT_DIALEDIAL UNIVERSITE HER DAY, USUS OF BADGARS CONTROLLEDIAL DIALEDIAL DIALEDIAL DIALEDIALEDIALEDIALEDIALEDIALEDIALEDIALE |                                                                            |                                |                  |                                                                                                    |                  |  |
| · Post and Party Caller                                                                                                    | in Figures (Ladeans)                                                       |                                |                  |                                                                                                    |                  |  |
|                                                                                                    |                                                                            |                                |                  |                                                                                                    |                  |  |
|                                                                                                    |                                                                            |                                |                  |                                                                                                    |                  |  |
|                                                                                                    |                                                                            |                                |                  |                                                                                                    |                  |  |
|                                                                                                    |                                                                            |                                |                  |                                                                                                    |                  |  |
|                                                                                                    |                                                                            |                                |                  |                                                                                                    |                  |  |
|                                                                                                    |                                                                            |                                |                  |                                                                                                    |                  |  |
|                                                                                                    |                                                                            |                                |                  |                                                                                                    |                  |  |
| 0000 2: 00 01 02 3                                                                                                    | 2 01 00 00 fe es b6 lb                                                     | 00.00.00.002                   |                  | 1488.14                                                                                                    |                  |  |
| 0050 H H H H H                                                                                                    |                                                                            | OR 05 00 01                    | ND               |                                                                                                    |                  |  |
| 0020 08 00 06 04 0                                                                                                    | 0 01 00 04 95 14 4e 30<br>0 00 93 e5 0e 4e 00 00                           | 93 e5 0e 01                    |                  |                                                                                                    |                  |  |
| 0040 00 00 00 00 0                                                                                                    |                                                                            |                                |                  |                                                                                                    |                  |  |
|                                                                                                    |                                                                            |                                |                  |                                                                                                    |                  |  |
|                                                                                                    |                                                                            |                                |                  |                                                                                                    |                  |  |
|                                                                                                    |                                                                            |                                |                  |                                                                                                    |                  |  |
|                                                                                                    |                                                                            |                                |                  |                                                                                                    |                  |  |
|                                                                                                    |                                                                            |                                |                  |                                                                                                    |                  |  |
| 🖯 🕺 Frame (frame),                                                                                                    | 76 bytes Pad                                                               | iets: 500 - Displayed: 50      | 0 (100.0%) · Lea | 5 time: 0.00.005                                                                                                | Profile: Default |  |
|                                                                                                    |                                                                            |                                |                  |                                                                                                    |                  |  |

Obrázek 14: Screenshot wiresharku se zachycenými daty

# Příklad 2 - zachycení konkrétní IP

V tomto případě bude uložen jen vybraný provoz, který bude určen IP adresou odposlouchávaného. Zachycená komunikace bude exportována v protokolem **Direct export**.

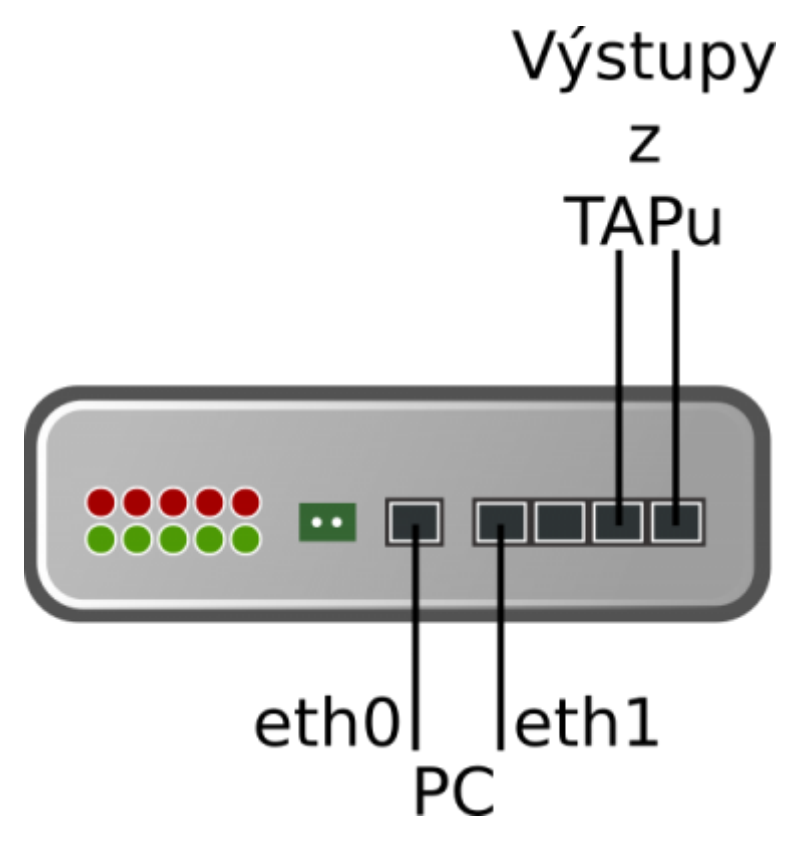

Obrázek 15: Zapojení uSondy

#### Konfigurace

Po zapnutí uSondy se připojíme na webové. Na stránce **Configuration** pokud není vybráno **Get from configuration PC**, tak ho zvolíme a klikneme na tlačítko **Set time**. Nyní je na uSondě nastaven aktuální čas.

Stále na stránce **Configuration** v sekci **Mode configuration** zvolíme **Standalone**. Tato volba zajistí, exportování pouze takové komunikace, která je nastavena. **Export protocol** bude **Direct export**. Nyní klikneme na tlačítko **Save configuration**.

# Configuration

| Time settings                                                                        |
|--------------------------------------------------------------------------------------|
| Time source: Manually C NTP C Get from configuration PC c require enabled JavaScript |
| Set time                                                                             |
| Mode configuration                                                                   |
| Mode select: Standalone 🖲 SLIS 🔿 Packet capture 🔿                                    |
| Export protocol select: TCP C UDP C Direct Export 💿                                  |
| Save configuration                                                                   |
| Default configuration Save active configuration as default                           |
| Save active configuration as default                                                 |

Obrázek 16: Nastavení uSondy

| Lawful<br>Interception<br>Identifier (LIID) | Odposlech                                                                                                    |
|---------------------------------------------|----------------------------------------------------------------------------------------------------|
| Network Identifier<br>(NID)                 | 147.229.14.208       See dedicated page for more details                                                                                                    |
| Interception start<br>time                  | 15.6.2015<br>Format: dd.mm.yyyy [HH:MM].                                                                                                    |
| Interception end<br>time                    | 15.6.2015 10:00<br>Format: dd.mm.yyyy [HH:MM]. Note that this time specifies<br>open end of the interception interval, i.e. data from this time<br>will not be intercepted. |
|                                             | Insert                                                                                                    |

Obrázek 17: Nastavení odposlechu na uSondě

# Export do PCAPu

Na konfiguračním stroji spustíme nástroj ini3\_dump:

./ini3\_dump -d eth1 -f provoz

Parametr -d aktivuje ukládání všech paketů, které přijdou na rozhraní eth1. Předpokládá se, že uSonda je přímo připojen k PC (bez použití switche/routeru). Parametr -f zajistí, že komunikace bude uložena do souboru provoz.pcap. Když máme odchycen dostatek paketů, aplikaci ukončíme stisknutím Ctrl+C.

#### Prozkoumání zachycené komunikace

V režimu Direct export jsou exportované pakety mírně upraveny, tak že původní MAC adresy jsou přepsány speciální INI3 hlavičkou (detailně viz dokumentace uSondy). I když je teoreticky možné vytvořený soubor otevřít normálními nástroji, které pracují s PCAP soubory, doporučuje se zkoumat soubor otevřený ve Wiresharku s pluginem INI3SEQ. Pokud je již ve Wiresharku plugin nainstalován, soubor stačí přímo otevřít bez dalších kroků.

Při vybrání libovolného paketu lze v podrobnostech vidět jednotlivé položky INI3 hlavičky následovaný původním rámcem.

|                                                                                                    |                                                                                                    |                                                                                                    | provoz,gcap [Wirschark 1.12.5 (Git Rev Unknown from unknown]]                                                                                                    |  |
|----------------------------------------------------------------------------------------------------|----------------------------------------------------------------------------------------------------|----------------------------------------------------------------------------------------------------|----------------------------------------------------------------------------------------------------|--|
| File Edt View Go Capture Analyze                                                                                                    | Statistics Telephony Too                                                                                                    | la internala M                                                                                                    |                                                                                                    |  |
|                                                                                                    |                                                                                                    |                                                                                                    |                                                                                                    |  |
|                                                                                                    |                                                                                                    | soonal tare                                                                                                    | dual pre-                                                                                                    |  |
| In Tom Searce                                                                                                    | Destination<br>Annuals an and                                                                                                    | Pretocal                                                                                                    | Langth Info<br>Nor Millsmöd Levin Belgigert Humania Burrado Leving (Ster-Dobusci Sect-Descu                                                                                                    |  |
| 107 -1417572982 147.229.14.209                                                                                                    | 147,229,14,100                                                                                                    | TOP                                                                                                    | BB 62139-00 (ACK) Segm2477 ArXin8544 Winnet55 Lenno TSwalm10860986 TSecrit24225                                                                                                    |  |
| 108 1417572932 147.229.14.100                                                                                                    | 147.229.14.206                                                                                                    | TOP                                                                                                    | 71 80-43130 (PSH, ACK) 540-8544 Adx-2477 Min-411 Lan-5 TSuA-434216 TSuC-1880399                                                                                                    |  |
| 109 -1417572932 147.229.14.209                                                                                                    | 147.229.14,100                                                                                                    | TCP                                                                                                    | - Bit 40139-40 (AX) Segr2477 Actre540 stretts Lared Tsra1+L080581 Tsec+44226<br>(8) (327 distribution dis VTD) 1                                                                                                    |  |
| 111 -1417572932 147,229,54,100                                                                                                    | 147, 229, 14, 200                                                                                                    | TOP                                                                                                    | 500 300-3110 (ACK) 556-550 (ACK) 560-550 (Acrosta Larve TSval+34270 TSecret/60050)                                                                                                    |  |
| 112 -1417572932 147.229.14.100                                                                                                    | 147.229.14.208                                                                                                    | TOP                                                                                                    | 222 (TOP segment of a reassestived POU)                                                                                                    |  |
| 113 -1417572932 147,229,14,298                                                                                                    | 147.229.14.100                                                                                                    | TOP                                                                                                    | 08. 43139-80 (ACX) 5wg-2891 Ack-8705 Win-677 Len-0 T5wil-1580507 T5wir-34272                                                                                                    |  |
| 114 -1417572932 147.229.14.100                                                                                                    | 147,229,14,209                                                                                                    | TOP                                                                                                    | 68 (TOP segment of a reassant)ad POU)                                                                                                    |  |
| 115 -1417572932 147.229.14.100                                                                                                    | 147,229,14,298.                                                                                                    | TOP                                                                                                    | The LTCP segment of a reasonabled POUL                                                                                                    |  |
| 117 -1417572012 147.229.14.100                                                                                                    | 147,229,14,208                                                                                                    | HTR                                                                                                    | on the segment of a reasonable pour                                                                                                    |  |
| 118 -1417572932 147, 229, 14, 208                                                                                                    | 147,229,14,100                                                                                                    | TCP                                                                                                    | 51 (1977) 213 400 91 (1982) 2010 10 (1987) 10 (1987) 10 (1977) 10 (1977) 10                                                                    |  |
| 119 -1417572932 147.229.14.209                                                                                                    | 147.229.14,100                                                                                                    | TOP                                                                                                    | 88 40139-80 (ACK) Segr2886 Ack:9718 Winn077 Lenco TSval:1682509 TSecr:04072                                                                                                    |  |
| 120 -1417572082 147.229.14.208                                                                                                    | 147.229.14.100                                                                                                    | TOP                                                                                                    | 68 43139-80 [ACK] 5eg-2801 Ack-8720 VGr-877 Len-0 T5val-1580500 T5ecr-34272                                                                                                    |  |
| 121 -1417572932 147.229.14.208                                                                                                    | 147.228.14,100                                                                                                    | TCP                                                                                                    | 68 40139-00 (ACX) Segn2891 Ack+0725 Win+677 Len+0 TSval+1588509 TSecr+04272                                                                                                    |  |
| 122 -1417572932 147.229.14.100                                                                                                    | 147.229.14.208                                                                                                    | TOP                                                                                                    | 88 80-43128 [FIN, ACK] Sequi Ackul Wirod28 Lerod Texal=34288 TSecTu1072789                                                                                                    |  |
| 123 -1417572939 147.229.14.100                                                                                                    | 147,229,14,200                                                                                                    | TOP                                                                                                    | 18 60-41130 (FIN, AK) Sep-1 Ark-1 atm-241 Lam-0 Tsuit-14208 Tsucr-15/2709                                                                                                    |  |
| 126 - LAUTOTADAY 147 228, 34, 258                                                                                                    | 147.229.14.100                                                                                                    | TOP                                                                                                    | (a) GALM-MD (AV) BEDI AND MINDER LETU GVALUERADI DECEMBER<br>(B) GALM-MD (AV) BEDI DECEMBER (DOC) DECEMBER (DOC)<br>(D) CONTRACT (D) CONTRACT (D) CONTRACT (D) CONTRACT<br>(D) CONTRACT (D) CONTRACT (D) CONTRACT (D) CONTRACT<br>(D) CONTRACT (D) CONTRACT (D) CONTRACT (D) CONTRACT<br>(D) CONTRACT (D) CONTRACT (D) CONTRACT (D) CONTRACT<br>(D) CONTRACT (D) CONTRACT (D) CONTRACT (D) CONTRACT<br>(D) CONTRACT (D) CONTRACT (D) CONTRACT (D) CONTRACT<br>(D) CONTRACT (D) CONTRACT (D) CONTRACT (D) CONTRACT<br>(D) CONTRACT (D) CONTRACT (D) CONTRACT (D) CONTRACT<br>(D) CONTRACT (D) CONTRACT (D) CONTRACT (D) CONTRACT<br>(D) CONTRACT (D) CONTRACT (D) CONTRACT (D) CONTRACT<br>(D) CONTRACT (D) CONTRACT (D) CONTRACT (D) CONTRACT<br>(D) CONTRACT (D) CONTRACT (D) CONTRACT (D) CONTRACT<br>(D) CONTRACT (D) CONTRACT (D) CONTRACT (D) CONTRACT<br>(D) CONTRACT (D) CONTRACT (D) CONTRACT (D) CONTRACT (D) CONTRACT<br>(D) CONTRACT (D) CONTRACT (D) CONTRACT (D) CONTRACT (D) CONTRACT<br>(D) CONTRACT (D) CONTRACT (D) CONTRACT (D) CONTRACT (D) CONTRACT<br>(D) CONTRACT (D) CONTRACT (D) CONTRACT (D) CONTRACT (D) CONTRACT<br>(D) CONTRACT (D) CONTRACT (D) CONTRACT (D) CONTRACT<br>(D) CONTRACT (D) CONTRACT (D) CONTRACT (D) CONTRACT (D) CONTRACT<br>(D) CONTRACT (D) CONTRACT (D) CONTRACT (D) CONTRACT (D) CONTRACT<br>(D) CONTRACT (D) CONTRACT (D) CONTRACT (D) CONTRACT (D) CONTRACT (D) CONTRACT<br>(D) CONTRACT (D) CONTRACT (D) CONTR |  |
| 126 -1417572934 147,229,14,209                                                                                                    | 147,229,14,225                                                                                                    | NENS                                                                                                    | 50 Name garry Ne MCROD-Not-                                                                                                    |  |
| 127 -1417572934 147.229.14.191                                                                                                    | 147,229,14,208                                                                                                    | NEMI                                                                                                    | 104 None guery response 98 147.228 14.101                                                                                                    |  |
| Timestamp (unis): An (5, 2015 Ge<br>Ethermat 33, Sec) 70:05:00;66:02<br>Transmit Second General Protocol, Sec P                                                                                                    | 05:120<br>05:12004204040 UTC<br>(7e:55:e0:05:10:21), De<br>(7:225:14.500 1147.229.1<br>Nort: 00 1850, Det Perti                                                                                                    | t: af:23:00:01<br>4.100), Det: 1<br>43139 (43136)                                                                                                    | legies (a/i25:00:01:0=001<br>d7:250:10.250 (147:250:14:200)<br>;901:0500, ¥(ki:2002; Luni 150                                                                                                    |  |
|                                                                                                    |                                                                                                    |                                                                                                    |                                                                                                    |  |
| 000         af         30         00         1         50         10         10         10         10         10         10         10         10         10         10         10         10         10         10         10         10         10         10         10         10         10         10         10         10         10         10         10         10         10         10         10         10         10         10         10         10         10         10         10         10         10         10         10         10         10         10         10         10         10         10         10         10         10         10         10         10         10         10         10         10         10         10         10         10         10         10         10         10         10         10         10         10         10         10         10         10         10         10         10         10         10         10         10         10         10         10         10         10         10         10         10         10         10         10         10         10<                                 | 8         21         66         00         45         00         .4         10           64         65         66         56         .5          2           64         65         66         50         0         18             65         66         20         30         30         20         18             73         32         30         30         30         31         35              76         82         30         30         32         24                                                       < | <ul> <li>H</li></ul>                                                                                                    |                                                                                                    |  |
| 000         rf         320         001         445         600         76         56         600         157           000         64         66         72         46         100         66         71         100         100         100         100         100         100         100         100         100         100         100         100         100         100         100         100         100         100         100         100         100         100         100         100         100         100         100         100         100         100         100         100         100         100         100         100         100         100         100         100         100         100         100         100         100         100         100         100         100         100         100         100         100         100         100         100         100         100         100         100         100         100         100         100         100         100         100         100         100         100         100         100         100         100         100         100         100         100         < | 6 27 06 00 45 00                                                                                                    | 50 / .6.<br>8.8 d.<br>3 d.<br>3 d.<br>1.200 C<br>ter Men, 15<br>201 5 061081<br>C. Server:<br>chu vo.2 C<br>tha vo.2. c<br>tha vo.2. c<br>t |                                                                                                    |  |

Obrazek 18: Screenshot wiresharku se zachycenymi daty

# Příklad 3 - zachycení veškeré komunikace, export přes UDP

V tomto příkladu bude ukázáno jak zachytit veškerý provoz, který je do uSondy poslán. Provoz bude uložen na připojeném počítači ve formě pcapu **bez** INI3 hlaviček. Export bude prováděn za použití UDP.

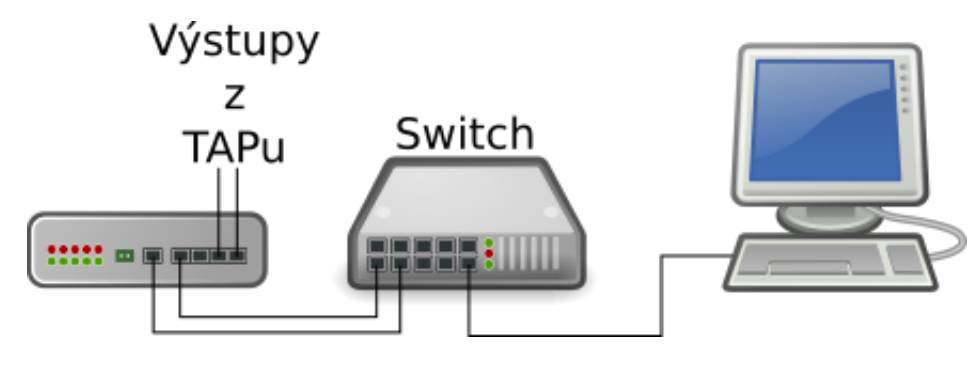

Obrázek 19: Zapojení uSondy

## Konfigurace

Po zapnutí uSondy se připojíme na webové rozhraní. Na stránce **Configuration** pokud není vybráno **Get from configuration PC**, tak ho zvolíme a klikneme na tlačítko **Set time**. Nyní je na uSondě nastaven aktuální čas.

Stále na stránce **Configuration** v sekci **Mode configuration** zvolíme **Packet capture**. Tato volba zajistí, exportování veškeré příchozí komunikace. **Export protocol** bude UDP. Jednotlivá pole nastavíme stejně jako na obrázku a konfiguraci uložíme.

# Configuration

| Time settings                                                                        |                                   |  |  |  |  |
|--------------------------------------------------------------------------------------|-----------------------------------|--|--|--|--|
| Time source: Manually C NTP C Get from configuration PC 💿 require enabled JavaScript |                                   |  |  |  |  |
| Set time                                                                             | Set time                          |  |  |  |  |
| Mode configuration                                                                   |                                   |  |  |  |  |
| Mode select: Sta                                                                     | ndalone 🔿 SLIS 🔿 Packet capture ด |  |  |  |  |
| Export protocol sele                                                                 | ect: TCP o UDP © Direct Export o  |  |  |  |  |
| UDP export configuratio                                                              | n                                 |  |  |  |  |
| Source IP:                                                                           | 192.168.0.129                     |  |  |  |  |
| Source port:                                                                         | 20100                             |  |  |  |  |
| Source MAC:                                                                          | 00:01:80:13:18:AB                 |  |  |  |  |
| Destination IP:                                                                      | 192.168.0.139                     |  |  |  |  |
| Destination port:                                                                    | 21112                             |  |  |  |  |
| Destination MAC:                                                                     | 00:01:80:13:18:CD                 |  |  |  |  |
|                                                                                      |                                   |  |  |  |  |
| Save configuration                                                                   |                                   |  |  |  |  |
| Default configuration                                                                |                                   |  |  |  |  |
| Save active configuration as                                                         | default                           |  |  |  |  |

#### Obrázek 20: Nastavení uSondy

#### **Export do PCAPu**

Na konfiguračním stroji spustíme nástroj ini3\_dump:

./ini3\_dump -u -p 21122 -f provoz -m

Kombinace Parametrů -u a -p aktivuje příjem zachycené komunikace z uSondy na UDP portu 21122 (tento port byl nastaven v konfiguraci uSondy). Parametr -f zajistí, že komunikace bude uložena do souboru *provoz.pcap*. Parametr -m zapíná oříznutí INI3 hlaviček a tedy vytváří standardní PCAP soubor. Když máme odchycen dostatek paketů, aplikaci ukončíme stisknutím Ctrl+C.

# Prozkoumání zachycené komunikace

Soubor *provoz.pcap* normální soubor typu PCAP a tedy je možné jej otevřít běžně dostupnými nástroji, jako je například Wireshark.

|                                                                                     |                                                                                                 |                                                                                                    |                                                      |                                                                                                    |                                | provoz,pcap [Wirschark 1,12.6 (Gilt Rev Unknown from unknown)]                                                                                                    |                  |
|-------------------------------------------------------------------------------------|-------------------------------------------------------------------------------------------------|----------------------------------------------------------------------------------------------------|------------------------------------------------------|----------------------------------------------------------------------------------------------------|--------------------------------|----------------------------------------------------------------------------------------------------|------------------|
| File                                                                                |                                                                                                 |                                                                                                    | o Capture Analyze Stati                              | istics Telephony Tools                                                                                                    | Internals Help                 |                                                                                                    |                  |
| ۲                                                                                   | 0                                                                                               | 4 🔳                                                                                                    |                                                      | 2. • •                                                                                                    |                                |                                                                                                    |                  |
| Fite                                                                                | 4                                                                                               |                                                                                                    |                                                      | * Express                                                                                                    | ilon <sub>er</sub> Clear Apply | Sive                                                                                                    |                  |
| No.                                                                                 | Tis                                                                                             | me .                                                                                                    | Searce                                               | Destination                                                                                                    | Protocal Le                    | agth Info                                                                                                    |                  |
|                                                                                     | 05 2.                                                                                           | 925274                                                                                                    | ExtremeN_ld:4e:30                                    | Broadcast                                                                                                    | APP                            | 60 Who has 147.229.14.2267 Tell 147.229.14.1                                                                                                    |                  |
|                                                                                     | 80 2.                                                                                           | 9202/8                                                                                                    | Tesu::/dac:dild:cedc:                                | 104.14.177.7                                                                                                    | 360P                           | 200 M-MARCH * MINYLLL<br>115 JUNE 4000 (AND SALES AND SALES AND SALES AND TANK AND TAKEN AND TAKEN AND TAKEN AND TAKEN AND TAKEN AND TAKEN                                                                                                    |                  |
|                                                                                     | 99 2.                                                                                           | 958153                                                                                                    | Extremely 1d:de:30                                   | Broadcast                                                                                                    | APP                            | 50 Who has 107,252,14,927 Tell 147,292,14,1                                                                                                    |                  |
|                                                                                     | 89 3.                                                                                           | 926484                                                                                                    | 2001167(11220180e1613                                | 2001+67c+1220+808++9                                                                                                    | 8 046                          | 98 Standard query Oxdffa - A graph.facebook.com                                                                                                    |                  |
|                                                                                     | 90 3.                                                                                           | 209265                                                                                                    | 2001:67c:1220:00e:613                                | 2001:67c:1220:000::9                                                                                                    | 0 045                          | 90 Standard query Ox8665 AAAA graph.facebook.com                                                                                                    |                  |
|                                                                                     | 91 4,                                                                                           | 127860                                                                                                    | 2001:67::1220:808::93                                | 2001:67c:1220:80e:61                                                                                                    | 3 046                          | 229 Standard query response dxdffa _GMMME apl.facebook.com GMMME star.cl0r.facebook.com A 60.171.290.5                                                                                                    |                  |
|                                                                                     | 92 3.                                                                                           | 296450                                                                                                    | 194.14.177.2                                         | 147.229.14.208                                                                                                    | TCP                            | 66 4070-39905 [AOX] Sept. Ack-075 Win-102 Lan-0 TS+81-34624023 TSect-3000620                                                                                                    |                  |
|                                                                                     | 90 J.                                                                                           | 310.00                                                                                                    | 107.229.10.209                                       | 191.10.177.2                                                                                                    | TOP                            | Jar and Sector (1994, AC) begins acti initian Lentzi initian territari sector and activity and activity and activity in the sector and and activity in the sector and activity in the sector activity in the sector activity in the sector activity in the sec |                  |
|                                                                                     | 94 J.<br>95 J.                                                                                  | 306002                                                                                                    | 147.229.14.209                                       | 194, 14, 177, 2                                                                                                    | TCP                            | 20 40/0-39900 [PSY, MAL SEPT. ACHEO'S BLF-10: LITH-10: LITH-2/ 1944/-96042020 [SET-5000820]<br>85 S007-4070 [ALT] Sam-50: Ark-50 Min-1444 [Lith-11:2017] [Sun-1500920] TSET-5000820                                                                                                    |                  |
|                                                                                     | 96 3.                                                                                           | 328118                                                                                                    | 2001167:112201808:193                                | 2001+67c+1220+80e+61                                                                                                    | 8 DNS                          | 255 Standard query response DaBbd5 OMAME asi.facebook.com CMAME star.cl0r.facebook.com AAAA 2003(2880)1111f00(faceb000c00)                                                                                                    |                  |
|                                                                                     | 97 3.                                                                                           | 320100                                                                                                    | 2001:67c:1220:00e:513                                | 2e03:2000:11:1f04:fa                                                                                                    | C TOP                          | 94 44165-443 [STN] Seg=0 Win=20800 Len=0 PES=1440 SACK_PERM=1 TSval=3000833 TSecr=0 WS=128                                                                                                    |                  |
|                                                                                     | 98 3,                                                                                           | 329959                                                                                                    | 194.14.177.2                                         | 147.229.14.208                                                                                                    | TCP                            | 147 4070-39905 [PS-L ACK] Sequ20 Ack:996 Win=182 Len=81 TSval:346242633 TSecr:3000829                                                                                                    |                  |
|                                                                                     | 99 J.                                                                                           | 330015                                                                                                    | 147.229.14.208                                       | 194.14.177.2                                                                                                    | TCP                            | 56 35905-4070 [ACK] 5eq-996 Ack=L09 VGn=L444 Len=0 T5val=3000840 T5ecr=345242633                                                                                                    |                  |
| 1                                                                                   | 00 3.                                                                                           | 224649                                                                                                    | ExtremeN_ld:4e:30                                    | Broadcast                                                                                                    | APP                            | 60 Who has 147,229,14,2367 Tell 147,229,14.1                                                                                                    |                  |
| 1                                                                                   | 01 31                                                                                           | 304716                                                                                                    | 2001200011111041100<br>2001:07:1220:00:00:013        | 2001167(112201806161                                                                                                    | S TOP                          | bit 443-44100 [DTK, 4KH] Degro Ackel Kinel2000 Leneo ROD-1410 Deka_rEDML ToreLASSOC207 Tech-SCOODL KO-226<br>DE 4410-442 [AV] Send Ackel Kinel2000 Leneo ROD-1410 Deka_rEDML ToreLASSOC207 Tech-SCOODL KO-226                                                                                                    |                  |
| 1                                                                                   | 08 3.                                                                                           | 300003                                                                                                    | 2001:67c:1220:00e:613                                | 2w09:2880:11:1f04:fa                                                                                                    | TLSv1.2                        | de Cient Hello                                                                                                    |                  |
| 1                                                                                   | 04 3.                                                                                           | 458177                                                                                                    | ExtremeN_1d:4e:30                                    | Broadcast                                                                                                    | APP                            | 50 Who has 147,229,14,1707 Tell 147,229,14,1                                                                                                    |                  |
| 1                                                                                   | 05 3.                                                                                           | 494795                                                                                                    | 2x09:2990:11:1f04:fac                                | 2001:67c:1220:80e:61                                                                                                    | 3 TCP                          | 96 643-64166 [ACK] Sequi Ackm323 Winm15104 Lenno TSvalm383052518 TSecrm3000871                                                                                                    |                  |
| ⊨ Use<br>⊨ Dom                                                                      | r Data<br>ain Ne                                                                                | agran Pro                                                                                                    | rteol, Src Porti 53 (58)                             | 0, Det Perti 19964 [∐                                                                                                    | 3364)                          |                                                                                                    |                  |
| 0000<br>0010<br>0020<br>0040<br>0050<br>0050<br>0050<br>0090<br>0090<br>0090<br>009 | 00 01<br>00 00<br>01 00<br>01 44<br>81 80<br>08 69<br>00 01<br>70 65<br>04 72<br>00 01<br>47 00 | 1 80 77 a<br>0 0 a9 1<br>0 20 a9 0<br>a 88 4a 2<br>0 00 01 0<br>5 61 63 6<br>1 60 0c 0<br>2 74 61 7<br>1 00 00 0<br>1 00 01 4<br>0 02 00 0 | $\begin{array}{cccccccccccccccccccccccccccccccccccc$ | 96         dd         60         00         00         00         00         00         00         00         00         00         00         00         00         00         00         00         00         00         00         00         00         00         00         00         00         00         00         00         00         00         00         00         00         00         00         00         00         00         00         00         00         00         00         00         00         00         00         00         00         00         00         00         00         00         00         00         00         00         00         00         00         00         00         00         00         00         00         00         00         00         00         00         00         00         00         00         00         00         00         00         00         00         00         00         00         00         00         00         00         00         00         00         00         00         00         00         00         00         00         00< |                                |                                                                                                    |                  |
| •₹                                                                                  | Fée                                                                                             | "provoz.pi                                                                                                    | ap" 29 k8 00:00 Pack                                 | oets: 168 - Displayed: 168                                                                                                    | (100.0%) · Load time           | 0.00.003                                                                                                    | Profile: Default |

Obrázek 21: Screenshot wiresharku se zachycenými daty